# **FAQ about Drives Technology**

# Service & Support

Manual/automatic mode changeover at the BOP connected to MICROMASTER 440 and SINAMICS G120

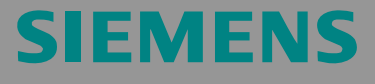

MICROMASTER 440 and SINAMICS G120

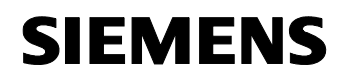

Item-ID: 32054401

## Warranty, liability and support

We do not accept any liability for the information contained in this document.

Any claims against us - based on whatever legal reason - resulting from the use of the examples, information, programs, engineering and performance data etc., described in this example shall be excluded. Such an exclusion shall not apply in the case of mandatory liability, e.g. under the German Product Liability Act ("Produkthaftungsgesetz"), in case of intent, gross negligence, or injury of life, body or health, guarantee for the quality of a product, fraudulent concealment of a deficiency or breach of a condition which goes to the root of the contract ("wesentliche Vertragspflichten"). However, claims arising from a breach of a condition which goes to the root of the foreseeable damage which is intrinsic to the contract, unless caused by intent or gross negligence or based on mandatory liability for injury of life, body or health The above provisions does not imply a change in the burden of proof to your detriment.

# Copyright© 2008 Siemens A&D. It is not permissible to transfer or copy these examples or excerpts of them without first having prior authorization from Siemens A&D in writing.

For suggestions about this document please use the following e-mail address:

mailto:sdsupport.aud@siemens.com

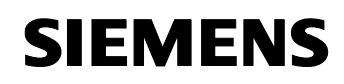

# **Table of Contents**

| Table o | Table of Contents 3                              |     |  |  |
|---------|--------------------------------------------------|-----|--|--|
| 1       | Overview                                         | . 4 |  |  |
| 2       | Parameterization of the frequency inverter       | 6   |  |  |
| 2.1     | Manual/auto using the "Reversing" key            | . 7 |  |  |
| 2.2     | Manual/Auto using the "JOG" key                  | . 9 |  |  |
| 2.3     | Manual/auto using the "Reversing" and "JOG" weys | 11  |  |  |
| 3       | Executing scripts in STARTER                     | 14  |  |  |
| 4       | Appendix                                         | 15  |  |  |
| 4.1     | Internet links                                   | 15  |  |  |
| 4.2     | History                                          | 15  |  |  |

This entry is from the Internet offer of Siemens AG, Automation and Drives, Service & Support. Clicking the link below directly displays the download page of this document.

http://support.automation.siemens.com/WW/view/en/32054401

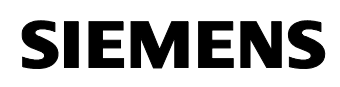

Item-ID: 32054401

#### 1 **Overview**

A Basic Operator Panel (BOP) for MICROMASTER 440 or SINAMICS G120 can be re-parameterized so that it has the functions of the "Hand"

Hand and "**Auto**" keys of the BOP-2 for MICROMASTER 430 to change over (toggle between) manual/automatic modes.

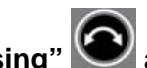

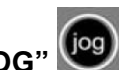

The "**Reversing**" and "**JOG**" weys of the BOP can be used for this purpose. Both or one of these keys can be re-parameterized.

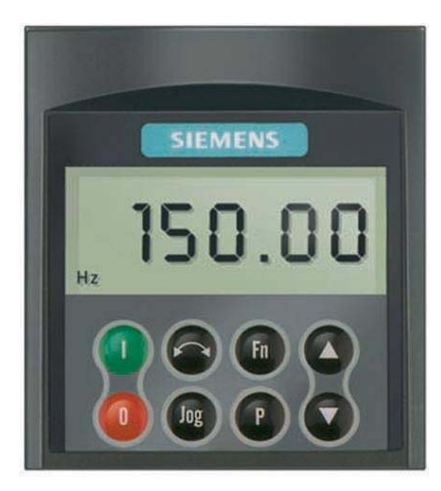

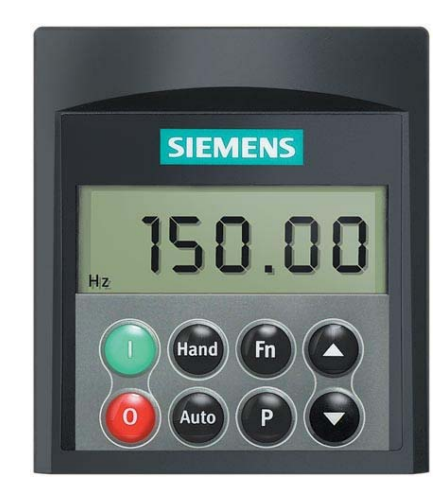

**Basic Operator Panel (BOP)** 

**Basic Operator Panel (BOP-2)** 

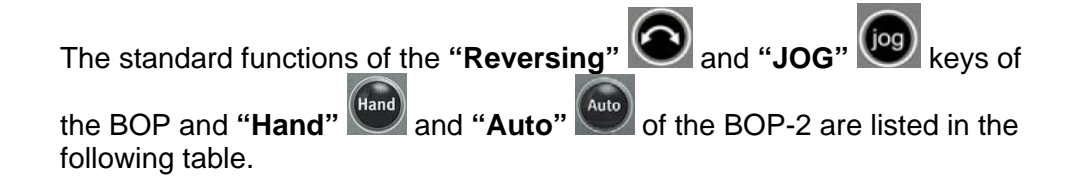

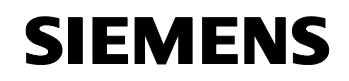

| Table 1 1 | Standard | functions | of | tha | kov | <i>.</i> |
|-----------|----------|-----------|----|-----|-----|----------|
| Table 1-1 | Stanuaru | Tunctions | OI | me  | ĸey | /5       |

| Button        | Function              | Effects                                                                                                    |
|---------------|-----------------------|----------------------------------------------------------------------------------------------------|
| BOP           | Direction<br>reversal | To reverse the direction of rotation of the motor, press<br>this key. The opposing direction is displayed using the<br>minus character (-) or by the flashing decimal point. In<br>the default setting this function is de-activated.                                                                                              |
| BOP           | Jog<br>motor          | In the "Ready to power-on" state, when this key is<br>pressed, the motor starts and rotates with the pre-set<br>jog frequency. The motor stops when the key is<br>released. When the motor is rotating, this key has no<br>effect.                                                                                                 |
| Hand<br>BOP-2 | Manual<br>mode        | Manual operation is selected by pressing the button.<br>The drive inverter is then controlled from the sources<br>P0700[1] (command source) or P1000[1] (setpoint<br>source). The following applies for the pre-setting:<br>Manual operation deactivated (CDS 2 deactivated)<br>CDS 2 : P0700[1] = 1 (BOP-2)<br>P1000[1] = 1 (MOP) |
| Auto<br>BOP-2 | Automatic<br>mode     | The automatic mode is selected by pressing the button.<br>The drive inverter is then controlled from the sources<br>P0700[0] (command source) or P1000[0] (setpoint<br>source). The following applies for the pre-setting:<br>Automatic mode activated (CDS 1 activated)<br>CDS 1 : P0700[0] = 2 (terminals)<br>P1000[0] = 2 (ADC) |

## 2 Parameterization of the frequency inverter

The "Auto" and "Hand" keys of the BOP-2 are used to change over (toggle between) the automatic and manual modes in the MM430 frequency inverter. To do this, parameter *P0718 CO/BO: Manual/Auto* is changed from 0 to 1 and two command data sets are toggled between (CDS1 and CDS2).

Parameter P0718 is selected in parameter *P0810 BI: CDS Bit0 (local / remote)* as standard setting for the command source to change over (toggle between) the command data sets in the MM430.

The standard settings for the command and setpoint sources are as follows:

#### Automatic mode (CDS1):

| P0700[0] = 2 | // Terminals       |
|--------------|--------------------|
| P1000[0] = 2 | // Analog setpoint |

#### Manual mode (CDS2):

| P0700[1] = 1 | // BOP          |
|--------------|-----------------|
| P1000[1] = 1 | // MOP setpoint |

It is not possible to directly select the operating mode of the MM440/G120 frequency inverter by pressing the keys on the BOP.

To do this, the frequency inverter has to be parameterized. As already explained, one or two keys simultaneously can be re-parameterized for these purposes. One key or two keys - the same as at the BOP-2 – is/are used to change over (toggle between) the manual/automatic modes.

Possible variants of the frequency inverter parameterization (frequency inverter parameter assignment) are listed in the following.

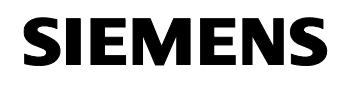

Item-ID: 32054401

# 2.1 Manual/auto using the "Reversing" 💽 key

Automatic mode = CDS1 = "Reversing" key not pressed = "0"

Manual mode = CDS2 = "Reversing" key pressed shortly and released = "1"

Table 2-1 Parameterization of the frequency inverter: Manual/auto using the "Reversing" key

| Parameter<br>No. | Designation                           | Parameter<br>value | Note / comments                  |  |  |
|------------------|---------------------------------------|--------------------|----------------------------------|--|--|
| Access level     | Access level:                         |                    |                                  |  |  |
| P0003            | Access level                          | 3                  | 3: Expert                        |  |  |
| Command se       | ource:                                |                    |                                  |  |  |
| P0700[0]         | Selection of command source, CDS1     | 2                  | 2: Terminals                     |  |  |
| P0700[1]         | Selection of command source, CDS2     | 1                  | 1: BOP                           |  |  |
| Frequency s      | etpoint source:                       |                    |                                  |  |  |
| P1000[0]         | Selection of frequency setpoint, CDS1 | 2                  | 2: Analog setpoint               |  |  |
| P1000[1]         | Selection of frequency setpoint, CDS2 | 1                  | 1: MOP setpoint                  |  |  |
| CDS change       | over:                                 |                    |                                  |  |  |
| P0810            | BI: CDS bit 0 (Local/Remote)          | r19.b              | "Reversing" key                  |  |  |
| Digital input    | 1                                     |                    |                                  |  |  |
| P0702[0]         | Function of digital input 2, CDS1     | 99                 | 99: Enable BICO parameterization |  |  |
| P0702[1]         | Function of digital input 2, CDS2     | 99                 | 99: Enable BICO parameterization |  |  |
| Deactivating     | reversing using the BOP:              |                    |                                  |  |  |
| P1113[0] *       | BI: Reverse, CDS1                     | 0                  | not active                       |  |  |
| P1113[1]*        | BI: Reverse, CDS2                     | 0                  | not active                       |  |  |

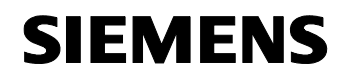

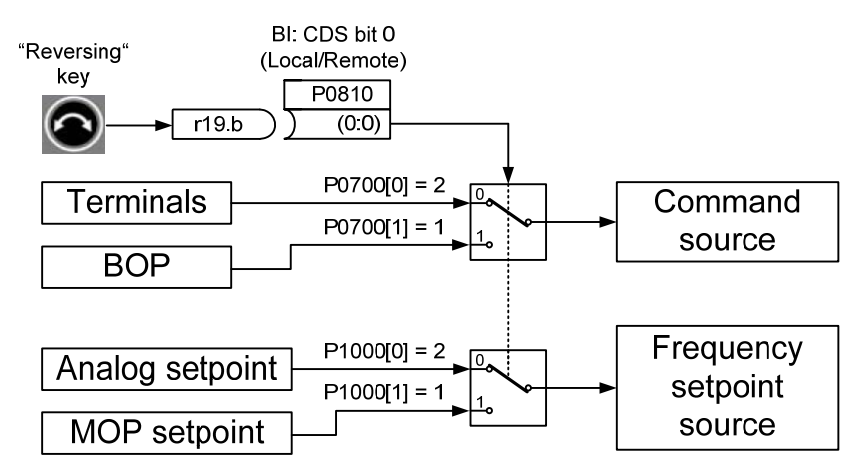

Figure 2-1 Diagram: Manual/auto using the "Reversing" key

Item-ID: 32054401

# 2.2 Manual/Auto using the "JOG" 🙆 key

Note:

The "1" from the "JOG" key is only generated if the key is kept pressed. The signal is reset to "0" when the key is released. This is the reason that when using the "JOG" key to generate a continuous signal, it is additionally necessary to parameterize the free blocks (FFB) of the frequency inverter.

After parameterizing the logic, the following applies:

Automatic mode = CDS1 = "JOG" key not pressed = "0"

Manual mode = CDS2 = "JOG" key pressed shortly and released = "1"

| Table 2-2  | Parameterization | of the free | uancy invartar  | Manual/autou  | ising the 10  | C" kov |
|------------|------------------|-------------|-----------------|---------------|---------------|--------|
| I able Z-Z | Farametenzation  | or the neg  | uency inverter. | Manual/auto t | using the "JC | JG Key |

|                       |                                       | 0 "                |                               |
|-----------------------|---------------------------------------|--------------------|-------------------------------|
| Parameter<br>No.      | Designation                           | Parameter<br>value | Note / comments               |
| Access leve           | :                                     |                    |                               |
| P0003                 | Access level                          | 3                  | 3: Expert                     |
| Command s             | ource:                                |                    |                               |
| P0700[0]              | Selection of command source, CDS1     | 2                  | 2: Terminals                  |
| P0700[1]              | Selection of command source, CDS2     | 1                  | 1: BOP                        |
| Frequency s           | etpoint source:                       |                    |                               |
| P1000[0]              | Selection of frequency setpoint, CDS1 | 2                  | 2: Analog setpoint            |
| P1000[1]              | Selection of frequency setpoint, CDS2 | 1                  | 1: MOP setpoint               |
| CDS change            | over:                                 |                    |                               |
| P0810                 | BI: CDS bit 0 (Local/Remote)          | r2841.0            | Output of the RS-FF1          |
| Deactivating          | JOG using the BOP:                    |                    |                               |
| P1055[0] <sup>*</sup> | BI: Enable JOG right, CDS1            | 0                  | not active                    |
| P1055[1]*             | BI: Enable JOG right, CDS2            | 0                  | not active                    |
| Parameteriz           | e FFBs:                               |                    |                               |
| P2800                 | Enable FFBs                           | 1                  | 1: Enabled                    |
| P2801[0]              | Activate FFBs                         | 1                  | Activate AND1 (Level 1)       |
| P2801[14]             | Activate FFBs                         | 1                  | Activate RS-FF1<br>(Level 1)  |
| P2802[0]              | Activate FFBs                         | 1                  | Activate Timer 1<br>(Level 1) |

<sup>&</sup>lt;sup>\*</sup> With this setting, the "JOG" function is no longer possible using the "JOG" key.

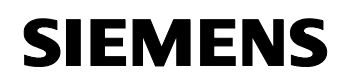

| Parameter<br>No. | Designation           | Parameter<br>value | Note / comments                                         |
|------------------|-----------------------|--------------------|---------------------------------------------------------|
| P2810[0]         | BI: AND 1             | r19.8              | 1st input of the AND1<br>= "JOG" key                    |
| P2810[1]         | BI: AND 1             | r2841.0            | 2nd input of the<br>AND1 = Output of the<br>RS-FF1      |
| P2840[0]         | BI: RS-FF 1           | r19.8              | Set input of the RS-<br>FF1 = "JOG" key                 |
| P2840[1]         | BI: RS-FF 1           | r2852.0            | Reset input of the<br>RS-FF1 = Output of<br>the Timer 1 |
| P2849            | BI: Timer 1           | r2811.0            | Input signal of the<br>Timer 1 = Output of<br>the AND1  |
| P2850            | Delay time of timer 1 | 0.1                | Delay time of timer 1<br>= 0.1s                         |
| P2851            | Mode timer 1          | 3                  | Mode timer 1 = Pulse<br>generator 3 (seconds)           |

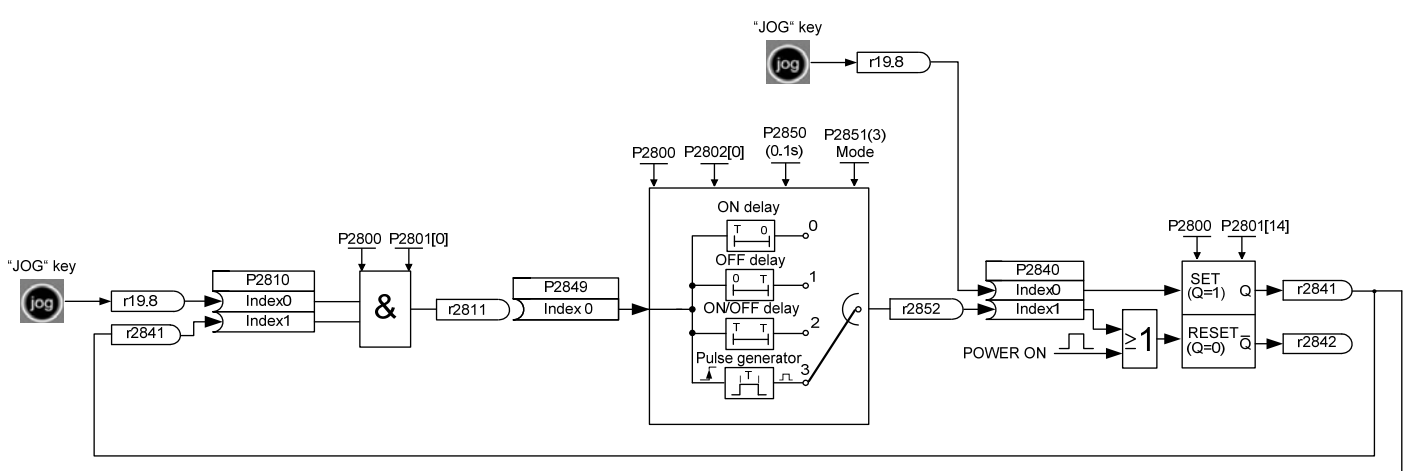

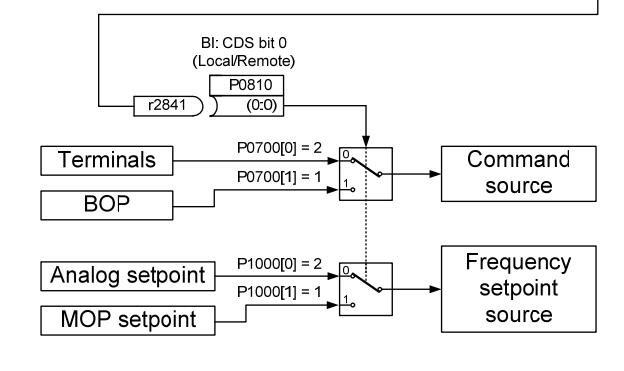

Figure 2-2 Diagram: Manual/auto using the "JOG" key

# 2.3 Manual/auto using the "Reversing" 🕥 and "JOG" 👰 keys

Note:

In this example, it is also necessary to additionally parameterize the free blocks (FFB) of the frequency inverter.

The manual mode is re-activated alternating by using the "0" and "1" signals from the "Reversing" key. The "JOG" key is used to reset the system to the automatic mode.

After parameterizing the logic, the following applies:

Automatic mode = CDS1 = "JOG" key (pressed shortly and released)

Manual mode = CDS2 = "Reversing key" (pressed shortly and released)

Table 2-3 Parameterization of the frequency inverter: Manual/auto using the "Reversing" and "JOG" keys

| Parameter<br>No.      | Designation                           | Parameter<br>value | Note / comments    |  |  |  |
|-----------------------|---------------------------------------|--------------------|--------------------|--|--|--|
| Access level          | Access level:                         |                    |                    |  |  |  |
| P0003                 | Access level                          | 3                  | 3: Expert          |  |  |  |
| Command so            | ource:                                |                    |                    |  |  |  |
| P0700[0]              | Selection of command source, CDS1     | 2                  | 2: Terminals       |  |  |  |
| P0700[1]              | Selection of command source, CDS2     | 1                  | 1: BOP             |  |  |  |
| Frequency s           | etpoint source:                       |                    |                    |  |  |  |
| P1000[0]              | Selection of frequency setpoint, CDS1 | 2                  | 2: Analog setpoint |  |  |  |
| P1000[1]              | Selection of frequency setpoint, CDS2 | 1                  | 1: MOP setpoint    |  |  |  |
| CDS change            | over:                                 |                    |                    |  |  |  |
| P0810                 | BI: CDS bit 0 (Local/Remote)          | r2817.0            | Ausgang des OR1    |  |  |  |
| Deactivating          | JOG using the BOP:                    |                    |                    |  |  |  |
| P1055[0] <sup>*</sup> | BI: Enable JOG right, CDS1            | 0                  | not active         |  |  |  |
| P1055[1]*             | BI: Enable JOG right, CDS2            | 0                  | not active         |  |  |  |
| Reversieren           | mit dem BOP deaktivieren:             |                    |                    |  |  |  |
| P1113[0] **           | BI: Reverse, CDS1                     | 0                  | not active         |  |  |  |
| P1113[1]**            | BI: Reverse, CDS2                     | 0                  | not active         |  |  |  |

 $<sup>\</sup>frac{1}{2}$  With this setting, the "JOG" function is no longer possible using the "JOG" key.

With this setting, reversing is no longer possible using the "Reversing" key.

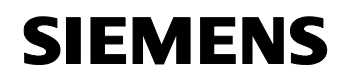

| Parameter<br>No. | Designation           | Parameter value | Note / comments                                        |
|------------------|-----------------------|-----------------|--------------------------------------------------------|
| Parameteriz      | e FFBs:               |                 |                                                        |
| P2800            | Enable FFBs           | 1               | 1: Enabled                                             |
| P2801[3]         | Activate FFBs         | 1               | Activate OR 1 (Level 1)                                |
| P2801[9]         | Activate FFBs         | 1               | Activate NOT1 (Level 1)                                |
| P2801[14]        | Activate FFBs         | 1               | Activate RS-FF1<br>(Level 1)                           |
| P2801[15]        | Activate FFBs         | 1               | Activate RS-FF2<br>(Level 1)                           |
| P2802[0]         | Activate FFBs         | 1               | Activate Timer 1<br>(Level 1)                          |
| P2802[1]         | Activate FFBs         | 1               | Activate Timer 2<br>(Level 1)                          |
| P2816[0]         | BI: OR 1              | r2841.0         | 1st input of the OR1 =<br>Output of the RS-FF1         |
| P2816[1]         | BI: OR 1              | r2844.0         | 2nd input of the OR1<br>= Output of the RS-<br>FF2     |
| P2828            | BI: NOT 1             | r19.11          | Input of the NOT1 =<br>"Reversing" key                 |
| P2840[0]         | BI: RS-FF 1           | r2852.0         | Set input of the RS-<br>FF1 = Output of the<br>Timer 1 |
| P2840[1]         | BI: RS-FF 1           | r19.8           | Reset input of the<br>RS-FF1 = "JOG" key               |
| P2843[0]         | BI: RS-FF 2           | r2857.0         | Set input of the RS-<br>FF2 = Output of the<br>Timer 2 |
| P2843[1]         | BI: RS-FF 2           | r19.8           | Reset input of the<br>RS-FF2 = "JOG" key               |
| P2849            | BI: Timer 1           | r19.11          | Input signal of the<br>Timer 1 = "Reversing"<br>key    |
| P2850            | Delay time of timer 1 | 0.1             | Delay time of timer 1<br>= 0.1s                        |
| P2851            | Mode timer 1          | 3               | Mode timer 1 = Pulse<br>generator 3 (seconds)          |

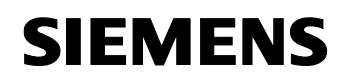

#### Item-ID: 32054401

| Parameter<br>No. | Designation           | Parameter<br>value | Note / comments                                        |
|------------------|-----------------------|--------------------|--------------------------------------------------------|
| P2854            | BI: Timer 2           | r2829.0            | Input signal of the<br>Timer 2 = Output of<br>the NOT1 |
| P2855            | Delay time of timer 2 | 0.1                | Delay time of timer 2<br>= 0.1s                        |
| P2856            | Mode timer 2          | 3                  | Mode timer 1 = Pulse<br>generator 3 (seconds)          |

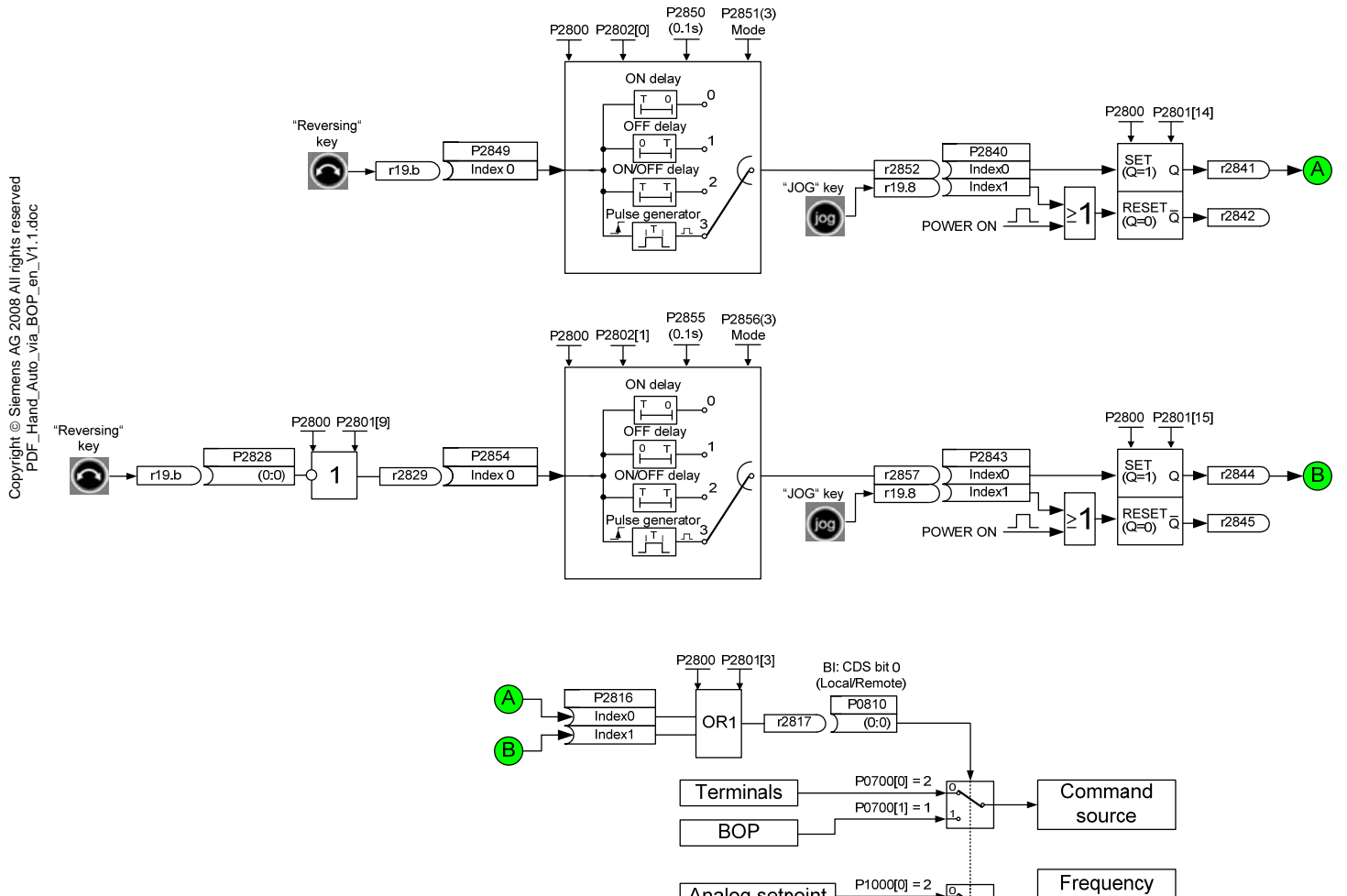

Analog setpoint

MOP setpoint

P1000[1] = 1

setpoint source

Figure 2-3 Diagram: Manual/auto using the "Reversing" and "JOG" keys

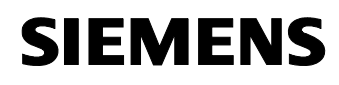

## 3 Executing scripts in STARTER

For fast parameter changes, you can use the attached script files.

Note:

Before you execute a script on the drive, please set your drive inverter to the factory settings (P0010 = 30, P0970 = 1) and carry-out a quick commissioning (P0010 = 1) of the drive.

#### The procedure in detail:

- 1. Save the attached script file in a folder on your computer hard drive.
- 2. Set-up a script folder for the drive in your STARTER project by clicking with the righthand mouse key on the drive; then click on "**Expert**" (lefthand mouse key) and on "**Insert script folder**".

A new folder appears "SCRIPTS" at the lower end of the tree.

- 3. Import the script from your folder into STARTER as described below:
  - Using the righthand mouse key click on the tab "SCRIPTS";
  - Click on "ASCII import..." and open the required script file;
  - Assign a name to the opened file and acknowledge with "OK".
- 4. Go **Online** with the drive.
- 5. Execute the script by clicking with the righthand mouse key on the script and clicking "Accept and execute";

or open the script by double clicking on it and then pressing the button **Maccept and execute**".

Also refer to the application Entry ID: 22078810 "<u>STARTER: Generating</u> <u>application macros</u>" (Chapter 1.5 "Save Expert List and User-defined Lists as Script", section "Series commissioning of a number of drives using scripts").

# 4 Appendix

## 4.1 Internet links

This list is by no means complete and only provides a selection of appropriate sources.

#### Table 4-1

|     | Торіс         | Title                                                                                                    |
|-----|---------------|----------------------------------------------------------------------------------------------------|
| \1\ | Documentation | SINAMICS G120                                                                                                    |
| \2\ | Documentation | MICROMASTER 4                                                                                                    |
| \3\ | Application   | Manual/automatic operation with ramp changeover with one data set                                                  |
| \4\ | Application   | Tracking the MOP setpoint to another setpoint source<br>to bumplessly changeover the setpoint, for MM4 and<br>G120 |
| \5\ | Application   | STARTER: Generating application macros                                                                             |

## 4.2 History

Table 4-2 History

| Version | Date         | Changes                                                            |
|---------|--------------|--------------------------------------------------------------------|
| V1.0    | October 2008 | First issue                                                        |
| V1.1    | October 2008 | Diagrams and tables inserted, text revised, script files generated |
|         |              |                                                                    |